Высокие технологии в экологическом проектировании

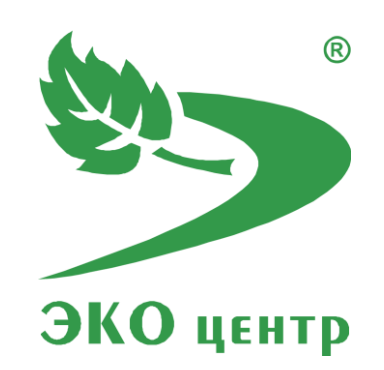

# Гальваника

Руководство пользователя (ред. 23.03.2018)

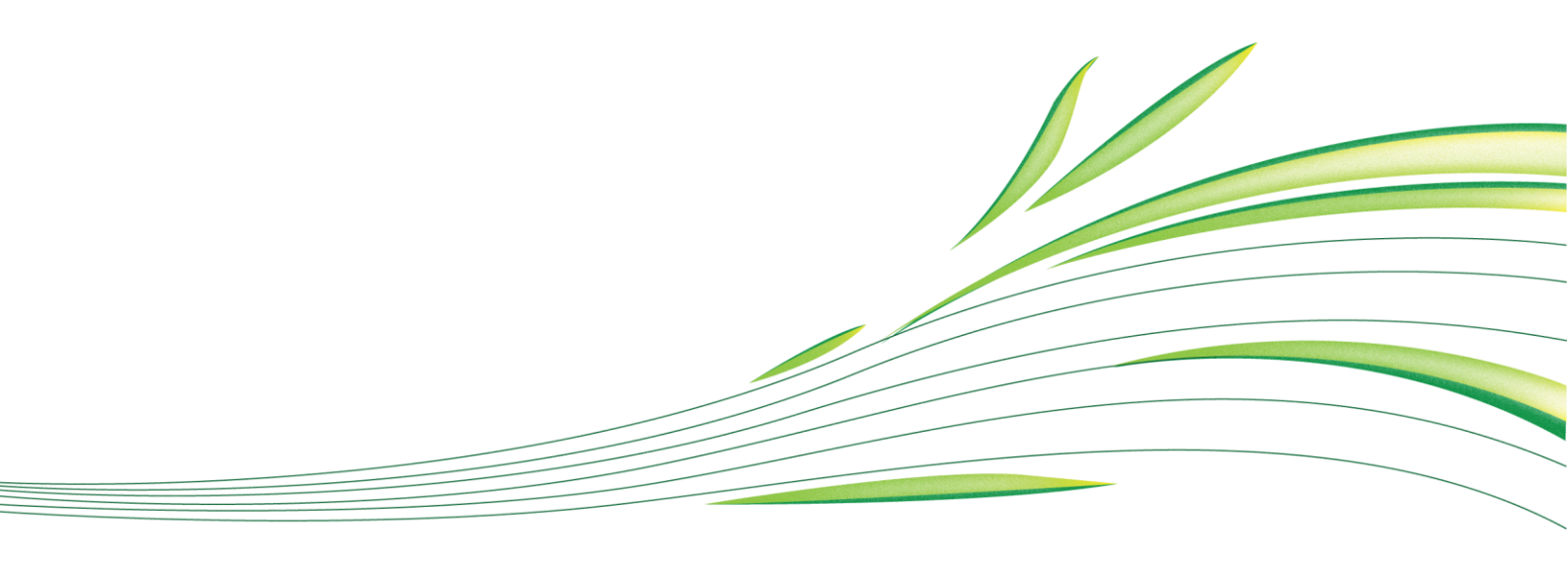

**WWW.eco-c.ru** © 2006 - 2018 ООО «ЭКОцентр»

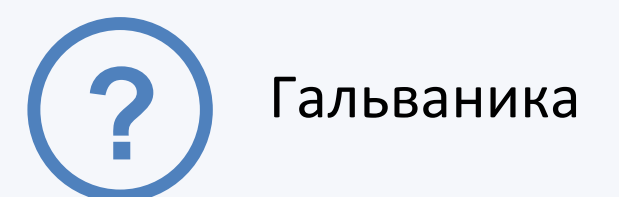

Программа «Гальваника» предназначена для реализации следующих расчётных методов:

- 1. Обезжиривание деталей органическими растворителями;
- 2. Электрохимическая обработка деталей и изделий;
- 3. Химическая обработка деталей и изделий.

Методическая основа:

 Методика расчета выделений (выбросов) загрязняющих веществ в атмосферу при производстве металлопокрытий гальваническим способом (по величинам удельных показателей), НИИ Атмосфера, СПб, 2015.

| Автономный режим работы программы3                                           |
|------------------------------------------------------------------------------|
| Перечень веществ и Справочники удельных показателей                          |
| Настройка точности результатов и Печать отчётов5                             |
| Работа с программой в качестве подгружаемой методики7                        |
| Расчётное окно                                                               |
| Список источников выделения (учёт, одновременность)                          |
| Исходные данные9                                                             |
| Выделение 3В в помещение, местный отсос Ошибка! Закладка не определена.      |
| Осреднение 20-ти минутным интервалом времени Ошибка! Закладка не определена. |
| Газоочистка9                                                                 |
| Горячие клавиши                                                              |

| Разработчик 11 |
|----------------|
|----------------|

## Автономный режим работы программы

Старт программы в автономном режиме производится аналогично запуску любой другой программы, установленной на компьютере, т.е. через меню Пуск → Все программы → ЭКО центр → Методики.

В автономном режиме программа работает с отдельными проектами-файлами имеющими расширение pdv\_glvx. В верхней части программы постоянно находится панель быстрого доступа, на которой расположены команды управления файлами: **Открыть** (в том числе из списка проектов используемых ранее); **Сохранить** изменения в текущем проекте; **Сохранить как** – сохранить проект под новым наименованием.

По умолчанию программа при старте открывает файл, который был открыт в предыдущем сеансе работы.

Автономный режим удобен для накопления в одном проекте-файле всей базы данных по типовым, наиболее распространенным наборам источников выделений с их исходными данными и удельными характеристиками. В дальнейшем можно использовать эту базу данных в качестве набора шаблонов. Можно параллельно запускать программу с разными файлами и производить обмен расчётами из списка через буфер обмена.

Перечень веществ и Справочники удельных показателей тоже сохраняются в файле. При обновлении версии программы или при другой необходимости можно воспользоваться командой Восстановить справочники по умолчанию.

Поля, описывающие принадлежность расчёта к конкретному варианту источника выброса, являются составными и могут содержать сразу код и наименование. Их можно указать в диалоговом окне ..., а можно ввести ускоренным вводом в одной строке через разделитель (точка или запятая) 10. Цех №10 .....

#### Перечень веществ и Справочники удельных показателей

Перечень веществ обязательно содержит код и наименование загрязняющего вещества, которые необходимы для унификации результатов расчёта и использования их в дальнейшем в других отчётах и программах.

Расчётная методика описывает удельные показатели выделения для вредных веществ. Некоторые вредные вещества могут представлять собой не конкретные унифицированные с гигиеническими нормативами загрязняющие вещества, а оригинальные, т.е. прописанные в самом тексте методики наименования вредных веществ (или даже их смеси). Программа позволяет указать как, и даже в каких пропорциях, эти вредные вещества, оригинально поименованные в тексте методики, «перевести» в конкретные загрязняющие вещества. Для этого у вредного вещества необходимо указать список из одного или нескольких компонентов (загрязняющих веществ из Перечня).

Удельные показатели из справочников при их выборе в расчётном окне «переводятся» в показатели конкретных загрязняющих веществ. Нет необходимости корректировать сами справочники удельных показателей. Если изменятся методические требования по отнесению тех или иных удельных показателей к конкретным загрязняющим веществам, то можно будет лишь отредактировать список компонентов для данного вредного вещества оригинально поименованного в методике.

Отдельно взятые расчёты автономны и после выбора той или иной позиции в Справочнике удельных показателей уже не связаны с ним.

Изменения или дополнения, вносимые в Справочники удельных показателей, не приведут к автоматическому пересчёту всех ранее выполненных расчётов. Чтобы удельные показатели обновились в исходных данных конкретного расчётного окна, их надо будет повторно перевыбрать из измененного ранее Справочника.

## Настройка точности результатов и Печать отчётов

В автономном режиме работы программы на закладке **Параметры и справка** можно указать требуемую точность округления вещественных чисел в результатах расчета и формируемых отчётах.

Параметры настройки точности округления при форматировании чисел:

| 123,456<br>7          | число знаков                           | максимальное число знаков, которое будет занимать число при выполнении ограничения на допустимую погрешность                                                                                                    |
|-----------------------|----------------------------------------|----------------------------------------------------------------------------------------------------|
| 123,456<br>3          | число десятичных знаков                | число десятичных знаков после разделителя (запятой)                                                                                                    |
| Δ,%                   | допустимая погрешность                 | процент, на который может отличаться значение величины после округления от своего значения до округления                                                                                                    |
| 123,4 <del>99</del>   | обрезать замыкающие<br>нули            | обрезает замыкающие нули, если они есть в десятичной части                                                                                                    |
| 0,00123<br>4<br>0,002 | округлять по принципам<br>нормирования | округляет значение величины в большую сторону, чтобы<br>исключить ситуации, когда округление по правилам<br>математики приводит к уменьшению значения величины, т.е.<br>значение величины после округления будет всегда большим<br>или равным значению до округления |

Отчёт всегда формируется с заголовком, таблицей исходных данных и результатами расчёта.

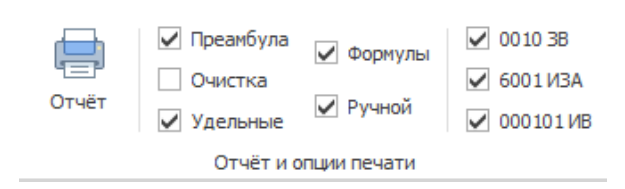

В отчёт может включаться: **Преамбула** с описанием методических основ расчёта; **Очистка** – количественная и качественная характеристика загрязняющих веществ с информацией о

коэффициенте обеспеченности и степени очистки; **Формулы** и описание расчётных величин используемых в данном расчёте; Полный перечень использованных **Удельных показателей** по загрязняющим веществам; **Ручной расчёт** в подробностях характеризует, как при заданных исходных данных рассчитывались результаты. Дополнительные настройки, такие как **Лидирующие нули** в коде загрязняющего вещества или номере источника загрязнения атмосферы позволяют отформатировать эти числа дополнив их слева, при необходимости, до 4 знаков нулями. Форматирование номера ИВ позволяет сформировать номер ИВ в виде шестизначного числа у которого первые 4 знака – номер связанного ИЗА, следующие 2 знака – порядковый номер. В Расчётном окне можно указать текст **Заголовка** отчёта и **Префикс**, который в тексте описания будет использован в каждой из формул и в каждой из ссылок на формулы.

Отчёт формируется в формате docx с учётом требований ГОСТ 7.32-2001 Отчёт о научноисследовательской работе. Структура и правила оформления. Стили оформления «ЭКОцентр Обычный», «ЭКОцентр текст таблицы», примененные в отчёте помогают сохранить форматирование текста и таблиц при их переносе в другую проектную документацию. Отчётная форма рассчитана на печать на листах формата А4.

Сформированный отчёт сохраняется как **Временный документ N.docx** в папке **Документы** → **ЭКО центр** и открывается в приложении Microsoft Word для просмотра для печати или переноса в другую проектную документацию.

## Работа с программой в качестве подгружаемой методики

При внешнем вызове программы в качестве подгружаемой методики используются Справочники удельных показателей, настройки точности округления текущего файла-проекта, открываемого по умолчанию в автономном режиме работы программы. Если такой файл-проект не создавался, то используются справочники, поставляемые с программой по умолчанию.

Исходные данные и результаты расчёта сохраняются во внешней программе автоматически, а текущий файл-проект остаётся неизменным. Чтобы перенести расчётные данные в текущий файл-проект, нужно их скопировать в буфер обмена из Расчётного окна, параллельно открыть программу в автономном режиме и в Списке расчётов вставить из буфера обмена данные Расчётного окна. Аналогично проводится и обратная процедура.

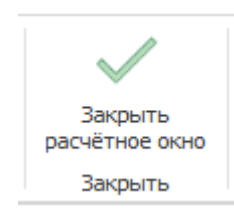

Команда Закрыть расчётное окно производит передачу результатов расчётов и обновление исходных данных в программе, совершившей внешний вызов.

### Расчётное окно

На Расчётном окне расположены три панели: Список вариантов источников выделения; Исходные данные и Результаты расчёта.

Результаты расчёта по каждому из загрязняющих веществ содержат данные как суммарные по всем рассчитываемым источникам выделения (**Выброс всего**), так и по отдельному текущему источнику выделения (**Выброс источника**).

| Результаты расчета 🕻 |              |     |                  |     |  |
|----------------------|--------------|-----|------------------|-----|--|
| Вещество             | Выброс всего |     | Выброс источника |     |  |
| Код. Наименование    | г/с          | т/г | г/с              | т/г |  |

Обновить и пересчитать результаты можно командой 💭

#### Список источников выделения (учёт, одновременность)

Источники выделения можно добавлять из справочника (при этом удельные характеристики будут так же скопированы со справочника), а можно их создавать непосредственно из таблицы (удельные характеристики нужно будет заполнить самостоятельно).

Печать отчётов с результатами расчёта производится в порядке соответствующем нумерации источников выделения.

Если источник выделения представлен несколькими вариантами, то номер для этих вариантов необходимо будет указать одинаковый. Это будет так же учтено при определении максимально разового выброса, т.к. один источник выделения не может функционировать одновременно в двух вариантах (режимах).

Графа **Учёт** источника выделения в случае, если отметка в ней («галочка») снята, позволяет исключить строку из расчёта и полностью её игнорировать в отчётах.

Учёт одновременности во времени работы источников выделения, кроме как стандартный учёт невозможности одновременного функционирования нескольких вариантов одного источника выделения, возможен через указание на принадлежность источника выделения к **Группе одновременности**. Один источник может принадлежать нескольким группам одновременности.

Принципы учёта одновременности работы источников: источники, которые не принадлежат ни одной группе одновременности, функционируют одновременно со всеми остальными источниками и группами; источники, принадлежащие к одной группе одновременности, функционируют одновременно внутри своей группы; группы одновременности между собой функционируют НЕ одновременно.

#### Исходные данные

В методических документах подробно описаны и даны характеристики используемым для расчёта исходным данным.

Интерфейс программы позволяет одновременно выделить несколько источников выделения и на панели **Исходные данные** один раз для всех выделенных источников указать общие характеристики и значения величин

#### Газоочистка

Газоочистная установка технологически может быть смонтирована в непосредственно связке с эксплуатируемым оборудованием, являющимся источником выделения загрязняющих веществ.

Для газоочистной установки указывается общая для всех веществ степень очистки. Если степень очистки по какому-либо веществу отличается от общего значения, то эту степень можно в отдельном диалоговом окне задать для каждого вещества индивидуально.

Учёт газоочистной установки, при её наличии, производится во всех режимах расчёта выбросов и выделений.

#### Горячие клавиши

- **F1** Справка. Переход на веб-страничку программы на сайте есо-с.ru
- F2 Запомнить. Запоминает изменения в текущей редактируемой строке таблицы
- F3 Найти. Показать или скрыть строку поиска по таблице
- Shift + F3 Автофильтр. Показать или скрыть строку фильтрации по столбцам таблицы
  - **F4** Добавить
  - Ctrl + F4 Копировать выделенные ячейки как текст в буфер обмена
- Shift + F4 Вставить текстовые данные из буфера обмена
- **F6** Переход к следующей таблице (циклический)
- Shift + F6 Переход к предыдущей таблице (циклический)
  - **F7** Вызов диалогового окна «Выбор из справочника»
  - **F8** Переход к следующей строке в основной таблице (циклический)
- Shift + F8 Переход к предыдущей строке в основной таблице (циклический)
  - F9 Вызов расчётного окна или пересчёт результатов расчёта
  - Ctrl + F9 Перенумеровать источники выделения в расчётном окне
- Shift + F9 Закрыть расчётное окно
  - **F10** Выделять данные в таблице в режиме по умолчанию. В этом режиме ячейки таблице с одинаковыми значениями по принадлежности объединяются для улучшения читабельности данных, а выделенной условно считается только текущая строка
  - **F11** Выделять данные в таблице в построчном режиме. В этом режиме выделение производится целыми строками
  - **F12** Выделять данные в таблице по ячейкам. В этом режиме выделение может производиться отдельно по каждой ячейке таблицы
  - Ctrl + P Сформировать отчёт для печати
  - Ctrl + N Создать новый проект
  - Ctrl + S Сохранить изменения в текущем проекте
  - Ctrl + О Открыть файл проекта
  - Ctrl + C Копировать содержимое ячеек таблицы в буфер обмена
  - Ctrl + X Вырезать содержимое ячеек таблицы в буфер обмена
  - Ctrl + V Вставить содержимое из буфера обмена в ячейки таблицы

Особенности выделения данных в таблице: при зажатой клавише **Shift** можно выделять данные сразу диапазоном от места начала выделения до места его окончания, а при зажатой клавише **Ctrl** – добавлять/удалять новые области данных к уже имеющемуся выбору.

# Разработчик

#### ООО «ЭКОцентр»

Адрес: 394049, г. Воронеж, Рабочий пр., 101 Телефон/факс: (473) 250-22-50 Адрес электронной почты: <u>info@eco-c.ru</u> Интернет сайт: <u>www.eco-c.ru</u>

При возникновении вопросов по работе с нашей программой Вы можете обратиться в Службу технической поддержки по телефону/факсу (473) 250-22-50 или электронной почте <u>support@eco-c.ru</u>. Мы в кратчайшие сроки постараемся Вам ответить.